## ITC 250/CPET 499 Web Systems

## Lecture/Demo

Oct. 9, 2014

1. After you successfully installed the XAMPP for Windows, the Welcome to XAMPP for Windows! is shown in Figure 1.

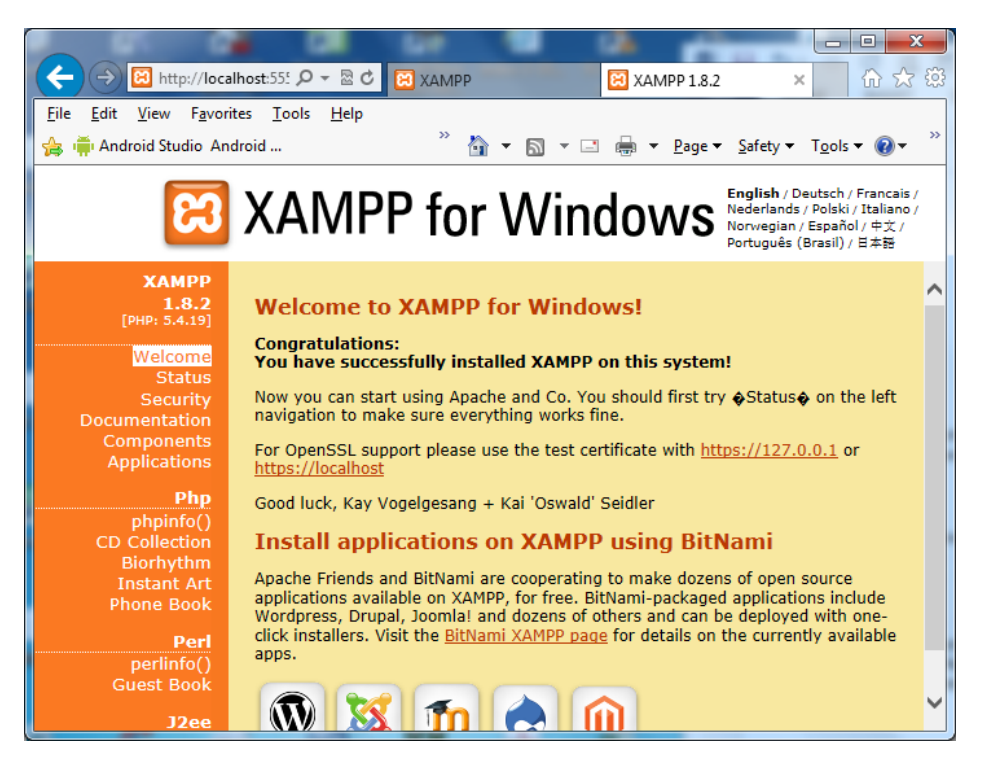

- 2. Examine the XAMPP installed folder
  - The home pages and other web document should be in the following folder
  - The first splash page is in the following director/folder
    - C:\xampp\htdocs\xampp\splash.php
  - Your home page is to be at this folder
- 3. Right click on "XAMPP Control Panel" icon, and chose "Run as Administrator" to ensure all XAMPP functionality are available
- 4. Start Apache Module and MySQL Module

| 🔁 XAMPP Co                                                                                     | ntrol Panel v                                                        | 3.2.1 [Compiled: May 7th 2013]                                                                                                    |                                                 |               |               |      | ×        |
|------------------------------------------------------------------------------------------------|----------------------------------------------------------------------|----------------------------------------------------------------------------------------------------|-------------------------------------------------|---------------|---------------|------|----------|
| 8                                                                                              | XAMPP Control Panel v3.2.1                                           |                                                                                                    |                                                 |               |               |      | <u> </u> |
| Modules Service                                                                                | Module                                                               | PID(s) Port(s)                                                                                                    | Actions                                         |               |               |      |          |
| ×                                                                                              | Apache                                                               |                                                                                                    | Start                                           | Admin         | Config        | Logs | 2        |
| ×                                                                                              | MySQL                                                                |                                                                                                    | Start                                           | Admin         | Config        | Logs |          |
| ×                                                                                              | FileZilla                                                            |                                                                                                    | Start                                           | Admin         | Config        | Logs | -        |
|                                                                                                | Mercury                                                              |                                                                                                    | Start                                           | Admin         | Config        | Logs |          |
| ×                                                                                              | Tomcat                                                               |                                                                                                    | Start                                           | Admin         | Config        | Logs |          |
| 1:44:59 PM<br>1:44:59 PM<br>1:45:00 PM<br>1:45:00 PM<br>1:45:00 PM<br>1:45:00 PM<br>1:45:00 PM | [main]<br>[main]<br>[main]<br>[main]<br>[Apache]<br>[Apache]         | XAMPP Installation Directory: "c:\xampp\"<br>Checking for prerequisites<br>All prerequisites found<br>Initializing Modules<br>Problem detected!<br>Port 80 in use by "Unable to open process" with PID 4!<br>Apache WILL NOT start without the configured ports free! |                                                 |               |               |      | *<br>E   |
| 1:45:00 PM<br>1:45:00 PM<br>1:45:00 PM<br>1:45:00 PM<br>1:45:00 PM<br>1:45:00 PM               | [Apache]<br>[Apache]<br>[Tomcat]<br>[Tomcat]<br>[Tomcat]<br>[Tomcat] | ou need to uninstall/disable/r<br>or reconfigure Apache and the<br>Java is already running on port<br>Is Tomcat already running on port<br>Is Tomcat already running?                                                                                                 | Configure the<br>Control Pane<br>8005!<br>8009! | e biocking ap | a different p | ort  | •        |

- 5. Looking for Red Color error messages such as the following and try to correct them either through "Config => Apache httpd.conf" etc
  - Examine httpd.conf Configuration file
  - ServerRoot "C:/xampp/apache"
  - Listen 12.34.56.78:80 => Listen 80
  - Listen 5555
  - ServerName localhost:80 => ServerName localhost:5555
- 6. Web pages
  - http://localhost:5555/xampp/index.php
  - http://localhost:5555/xampp/index-10092014.html